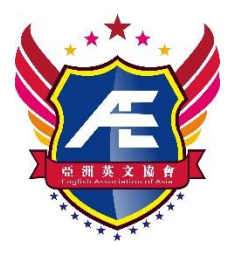

## The English Association of Asia

Address: 2/F, Nathan Tower , 518-520 Nathan Road, Yau Ma Tei, Kowloon, Hong Kong Telephone: 2493 7971 Fax: 2787 0875 Email: <u>eaa.edu.hk@gmail.com</u> Website: <u>http://www.eaa.edu.hk</u>

1. Upon entering our registration website (onlineform.eaa.edu.hk), you will be directed to this screen, and parents or students should register first (Teachers can also register on your behalf). Click on the circled spots to go to the registration. (Language can be changed at the bottom)

1. 進入本會報名網站(onlineform.eaa.edu.hk)後,將會到達此畫面,然後請家長或學生先進行註冊(老師亦可代為註冊處理),按下圖所圈的位置即可前往註冊處。(更改語言可於最下方更改)

| 표 케 其 文 诗 全 (報名系統)<br>The English Association of Asia                              | 登入   (未註冊請先註冊)     (未註冊請先註冊)     登入用戶答審     盛入密碼     忘記密碼     確定                      | Simply click on<br>one of them to<br>register<br>註冊按其一即可         |
|------------------------------------------------------------------------------------|---------------------------------------------------------------------------------------|------------------------------------------------------------------|
|                                                                                    | 建議使用瀏覽器"Google Chrome"瀏覽本站                                                            | Change language (Chinese                                         |
|                                                                                    |                                                                                       | and English)                                                     |
| <del>亞洲英文協會 The English Association of Asia</del><br>官方網頁: http://www.ceac.edu.bk/ |                                                                                       | 更改語言(中文及英文)                                                      |
| 比賽及課程系统: https://online.form.esa.edu.lik/                                          | 電 郵: eaa.edu.hk@gmail.com<br>地 址: 九龍彌敦道518-520號彌寶<br>辦公時間: 星期一至五 上午十時半3<br>星期六 上午十時半3 | 效行2樓全層 /⊿麻地站D出口左轉)<br>즡下午一時 及 下午二時至下午六時半;<br>至下午 _ 時(星期日及公眾假期休息) |

2. The following is the page after pressing "registration", just enter the required information to complete the

registration. Please remember to write down your own username and password to facilitate future login.

2. 下圖為按註冊後的頁面,只需輸入所需要的資料即可完成註冊,請謹記自行記下自己所輸入的帳 號及密碼,方便以後登入。

| 亞洲英文協會(報<br>The English Association of Asia | 名系統)登入  | ±₩ |  |
|---------------------------------------------|---------|----|--|
|                                             |         |    |  |
|                                             |         | 註冊 |  |
|                                             | 建立用戶名稱: |    |  |
|                                             | 建立登入密碼: |    |  |
|                                             | 確認密碼:   |    |  |
|                                             | 聯絡電話:   |    |  |
|                                             | 電郵地址:   |    |  |
|                                             |         | 註冊 |  |

3. Once registered, an email verification is required, please check your email inbox. Open the verification email sent by us and type the 6-digit code in the box or click the link in the email to complete the registration process.

3. 註冊完成後,則需進行電郵驗證,請前往你的電郵信箱查看郵件,打開由本會所發出的驗證郵件, 並將郵件中6位數字的驗證碼輸入在框內或按郵件中的連結,這樣便可完成註冊過程。

| 丘 洲 美 丈 協 會 (報名系統) The English Association of Asia                                                                                | 公告                                    | 學生                                   | 比賽                   | 課程                        | 賬單             | 登出      |                                    |                    |
|----------------------------------------------------------------------------------------------------|---------------------------------------|--------------------------------------|----------------------|---------------------------|----------------|---------|------------------------------------|--------------------|
| 我們需要驗證您的電郵,<br>以 <u>info@infomail.eaa.edu.hk</u> 電郵到您的電郵地址:<br>您可以在此輸入電郵中收到的6位數字或點擊電郵中<br>發電郵。如還是收不到便請電郵eaa.edu.hk@gmail.co<br>確定 | <u>eaa.edu.hk</u> @<br>的驗證連結<br>m聯絡我們 | )g <u>mail.com</u><br>完成驗證(<br>)。(注意 | 。<br>如收不到驗<br>註 可能需要 | 證碼,請先<br>影約10分鐘才          | ;查看是否處<br>†收到) | 於垃圾郵件當中 | 9。如沒有,請先嘗試按下方                      | 5的重                |
| 收不到電郵,重發電郵<br>如電郵有誤請更改電郵:                                                                                                    | 更改電                                   | E C                                  | 寄<br>您<br>要<br>或     | 除我▼<br>好,<br>臉證帳號<br>按此連結 | :需要登入<br>:並登入上 | 、後輸入這6f | 立數字驗證碼:1234<br>form.eaa.edu.hk/rec | 156<br><u>ques</u> |

4. After logging in, you will see the following page. This page is an announcement. Any latest news or special notices about the competition can be viewed here.

4. 登入後將會看到下圖的頁面,此頁面為公告,任何有關比賽的最新消息或特別通知均可於此查看。

| 重 洲 美 支 偽 會 (報名系統)<br>The English Association of Asia | 公告        | 學生            | 比賽      | 課程 | 賬單 | 登出 |
|-------------------------------------------------------|-----------|---------------|---------|----|----|----|
|                                                       |           |               | 公告      |    |    |    |
| 分類: <u>所有</u> / Competition 比賽 / course 課程 / other 非  | 其他 / impo | ortant Notice | 重要通知    |    |    |    |
|                                                       |           |               | 頁數: 1 🗸 |    |    |    |

## <u>Canadian English Writing Competition 2021 (Arch Cup) Elimination</u> 2021年加拿大英文寫作大賽「雅卓盃」入圍賽

This association once again cooperated with Future International Education and Immigration Inc. of Canada to host the "Canadian English Writing Competition 2021" in Hong Kong. The Elimination Round 5. "Student": Before registering for any competition, you need to go to this page and enter your student information. Please click "Add New Participant" below.

| 5. 學生              | :報名任何出                                 | こ賽前,者 | 『寄先前往』 | 上頁面輸 | 入學生這             | 資料。訂 | 青按下方 | 「新增參賽 | <b>『</b> 者』。 |
|--------------------|----------------------------------------|-------|--------|------|------------------|------|------|-------|--------------|
| <del>ية المع</del> | 美 丈 協 舎 (報<br>lish Association of Asia | 名系統)  | 公告學生   | 比賽   | 課程               | 賬單   | 登出   |       |              |
|                    |                                        |       | -      | 帳號資料 | 4                |      |      |       |              |
| 登入用戶名:             | 你的帳號                                   |       |        |      |                  |      |      |       |              |
| 登入密碼:              | 更改change                               |       |        |      |                  |      |      |       |              |
| 聯絡電話:              | 你的帳號                                   |       |        |      |                  |      |      |       |              |
| 電郵地址:              | 你的帳號                                   |       |        |      |                  |      |      |       |              |
|                    | •                                      |       |        |      |                  |      |      |       |              |
|                    |                                        |       |        | 學生資料 | S <mark>-</mark> |      |      |       |              |

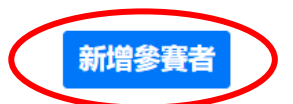

6. After clicking "Add New Participant", the information you need to enter will be displayed. Please enter it according to the student's real information. After completing the input, click "OK to add". (Each account can add a maximum of 100 students)

6. 按「新增參賽者」後,將會顯示你需輸入的資料,請根據學生的真實資料輸入即可,輸入完成再按「確定新增」。(每個帳號最多可新增 100 位學生)

|                                                                            |                                                                                                    |                                                                                             |       | 帳        | 號資料           | - |  |   |  |
|----------------------------------------------------------------------------|----------------------------------------------------------------------------------------------------|---------------------------------------------------------------------------------------------|-------|----------|---------------|---|--|---|--|
| 入用戶名:                                                                      | 你的帳號                                                                                                    |                                                                                             |       |          |               |   |  |   |  |
| \密碼:                                                                       | 更改change                                                                                                    |                                                                                             |       |          |               |   |  |   |  |
| 8電話:                                                                       | 你的帳號                                                                                                    |                                                                                             |       |          |               |   |  |   |  |
| 鄅地址:                                                                       | 你的帳號                                                                                                    |                                                                                             |       |          |               |   |  |   |  |
|                                                                            |                                                                                                    |                                                                                             |       | -        | エ貝ヤ           | • |  |   |  |
|                                                                            |                                                                                                    |                                                                                             |       |          | - <b>I</b> R  |   |  |   |  |
|                                                                            |                                                                                                    |                                                                                             |       | Ŧ        | -工具个          | T |  |   |  |
| t name (Chi                                                                | nese) 學生姓名(中文):                                                                                                |                                                                                             | _     | <i>¥</i> | - <b>工</b> 具T | T |  |   |  |
| t name (Chia<br>t name (Eng                                                | 165e) 學生姓名(中文):<br>(lish) 學生姓名(英文):                                                                            |                                                                                             |       | ÷        |               | r |  |   |  |
| t name (Chia<br>it name (Eng<br>Scho                                       | nese) 學生姓名(中文):<br>Hish) 學生姓名(英文):<br>Hol of Study 就讀學校:                                                       |                                                                                             |       | ÷        |               | r |  |   |  |
| tt name (Chia<br>at name (Eng<br>Scho<br><u>1 Category </u>                | nese) 學生姓名(中文):<br>Hish) 學生姓名(英文):<br>ool of Study 就讀學校:<br>學校類別 ✔ Region 區                                    |                                                                                             | •地區 ♥ | <b>,</b> |               |   |  | ~ |  |
| nt name (Cha<br>nt name (Eng<br>Scho<br><u>ol Category </u><br>句 學校        | nese) 學生姓名(中文):<br>Hish) 學生姓名(英文):<br>ool of Study 就讀學校:<br>學校類別 V Region 區<br>Grade 就讀年級:                     |                                                                                             | ·地區 ♥ | ÷        |               |   |  | ~ |  |
| tt name (Chia<br>nt name (Eng<br>Scho<br><u>I Category </u><br>1 學校<br>Pho | nese) 學生姓名(中文):<br>hish) 學生姓名(英文):<br>hol of Study 就讀學校:<br>聖校類別 ✔ Region 區<br>Grade 就讀年級:<br>one number 聯絡電話: | 」<br>」<br>」<br>」<br>」<br>」<br>」<br>」<br>」<br>」<br>」<br>」<br>」<br>」<br>」<br>」<br>」<br>」<br>」 | ·地區 ✔ | <b>-</b> |               |   |  | v |  |

7. After you have added the student information, the student information you have just entered will be displayed and you can then apply for the competition. The referral competition is a competition that students can register for. If you are interested in the competition, you can click the competition details or the registration to learn about and register.

7. 完成新增後,學生資料將會顯示你剛才輸入的學生資料,然後便可報名比賽。推介比賽為學生現時可以報名的比賽,如對該比賽有興趣則可按比賽詳情或報名處了解及報名。

| 重 洲<br>The Eng | 芙 文 協 舎 (報<br>lish Association of Asia | 公告 | 學生 | 比賽 | 課程  | 賬單 | 登出 |  |  |  |
|----------------|----------------------------------------|----|----|----|-----|----|----|--|--|--|
|                |                                        |    |    | 帳  | 號資料 | 4  |    |  |  |  |
| 登入用戶名:         | 你的帳號                                   |    |    |    |     |    |    |  |  |  |
| 登入密碼:          | 更改change                               |    |    |    |     |    |    |  |  |  |
| 聯絡電話:          | 你的帳號                                   |    |    |    |     |    |    |  |  |  |
| 電郵地址:          | 你的帳號                                   |    |    |    |     |    |    |  |  |  |

學生資料

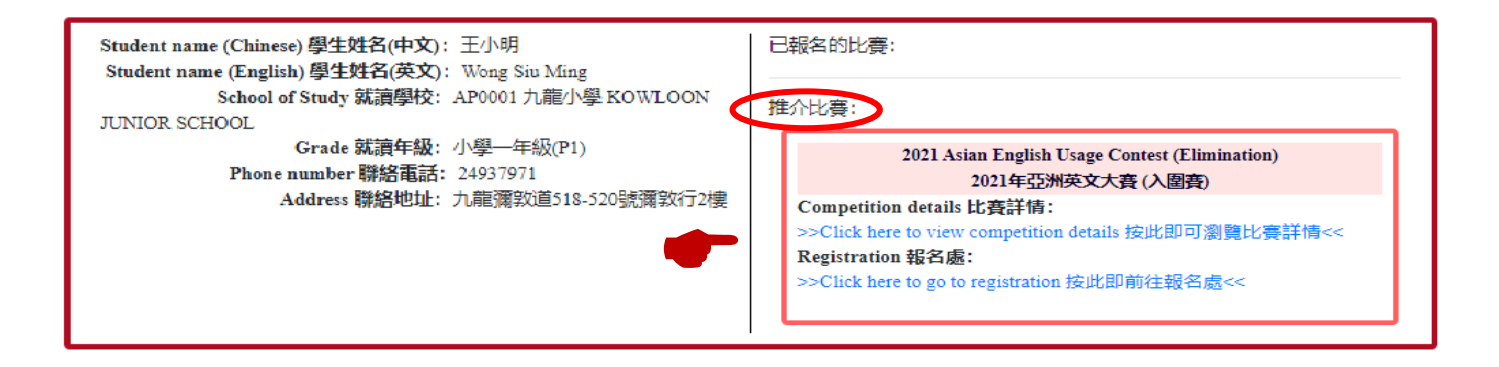

8. "Competition": Details of the competitions that are currently open for registration are shown, and interested participants can click "Click here to go to the Registration".

| 8.                                        | 比賽                                                             | 記錄了                                                                            | 現時正接                                                                        | 安受報 4                                                                 | 名的比                                       | 賽詳情                                    | 青,如有         | 百意參加 | ]者可按 | 「按此即前往報名處」。 | > |
|-------------------------------------------|----------------------------------------------------------------|--------------------------------------------------------------------------------|-----------------------------------------------------------------------------|-----------------------------------------------------------------------|-------------------------------------------|----------------------------------------|--------------|------|------|-------------|---|
| <b>E</b>                                  | 查洲<br>The English                                              | 英文協<br>Association of                                                          | ↑ (報名系                                                                      | 系統)                                                                   | 公告                                        | 學生                                     | 比賽           | 課程   | 賬單   | 登出          |   |
|                                           |                                                                |                                                                                |                                                                             |                                                                       |                                           |                                        | 比賽           |      |      |             |   |
| 2<br>2<br>2<br>2<br>2<br>2<br>2<br>2<br>2 | 2021 As<br>2021年<br>>Click<br>>Click here to<br>he deadline of | ian Engl<br>亞洲英文<br>there to<br>know more def<br>the Elimination<br>上日期為2021年3 | lish Usag<br>大春 (入<br>go to reg<br>ails about the cor<br>alls about the cor | e Conto<br>[]]春)<br>jistratio<br>npetition 按供<br>n the 30th of ]<br>) | est (El<br>on 按止<br>k即可激贊出<br>March, 2021 | iminati<br>と即前名<br>(資辞情<<<br>(Tuesday) | ion)<br>主報名质 |      |      |             |   |

9. Click "Click here to go to the registration", select the student you want to register and complete the entry requirements set by the Association, then click "Make sure the information is correct and enter the competition" to complete the registration. For example, the student in the picture has not completed the Elimination test, he/she will not be able to enroll.

9. 按了「按此即前往報名處」後,選擇你需要報名的學生,選擇後,需要完成本會所提出的參賽條件再按「確定資料正確並參加比賽」才能完成報名。例如圖下同學尚未完成入圍賽測驗,則不能成功報名。

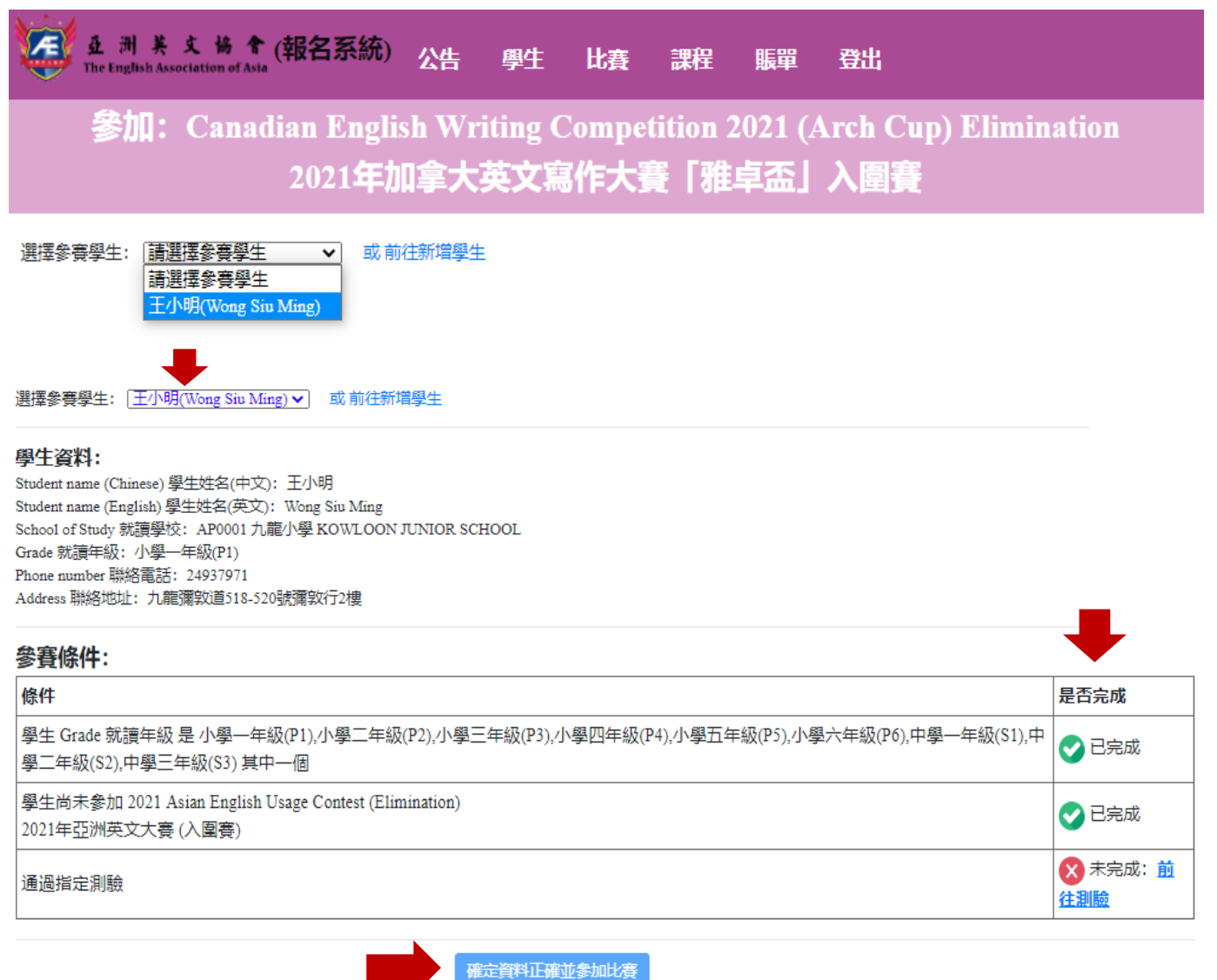

10. Successful applicant will receive a notification display of "Successfully registered to participate", then return to "Student" to see the relevant information of the competition.

**10**. 報名成功者則會收到「已成功報名參賽」的通知顯示,然後可以返回 **學生**,便可看到比賽相關指示。

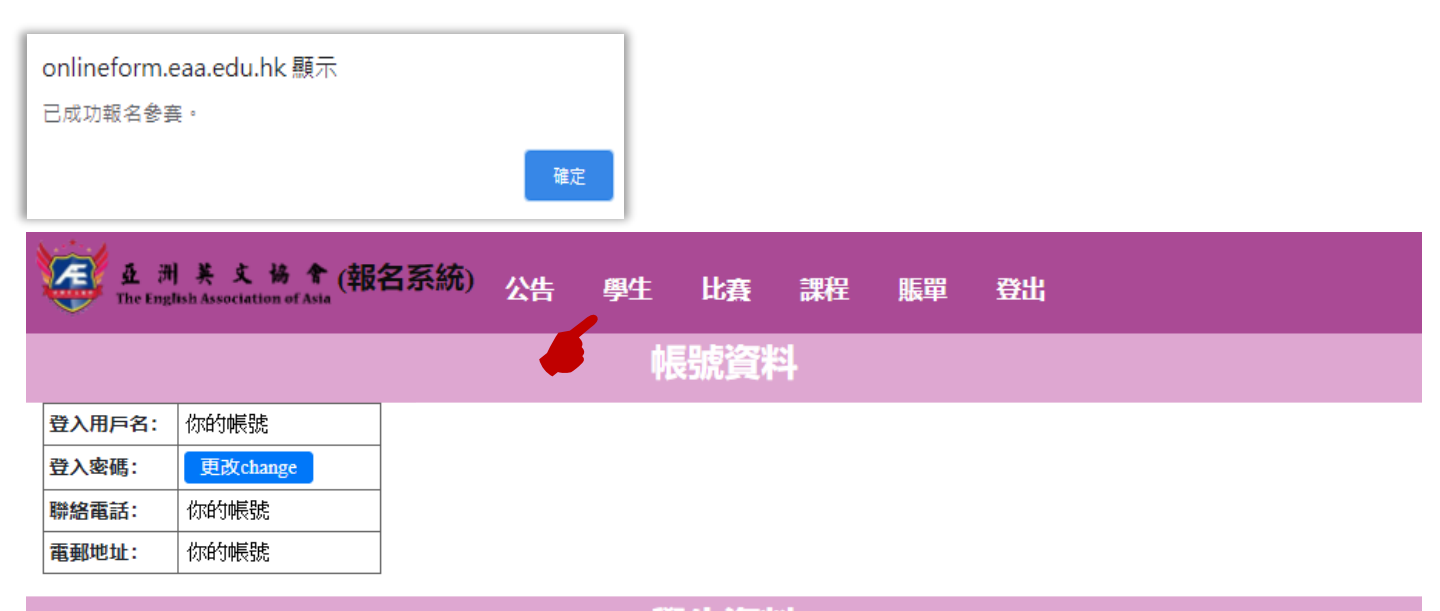

學生資料

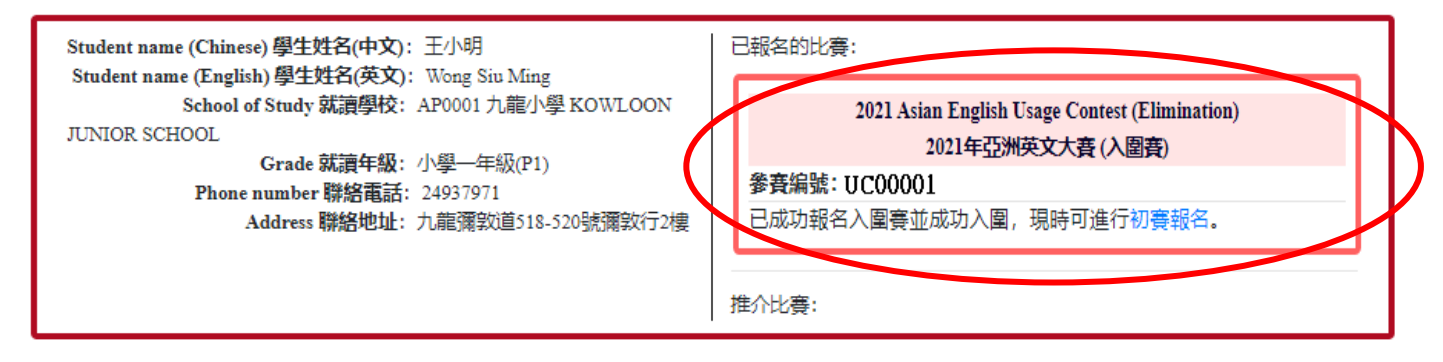

## 報名查詢:

聯絡電話:2493 7971

傳 真:2787 0875

電 郵:eaa.edu.hk@gmail.com

報名地址:香港九龍彌敦道 518-520 號彌敦行 2 樓全層

辦公時間:星期一至五 上午十時半至下午一時 及 下午二時至下午六時半 星期六 上午十時半至下午二時 (星期日及公眾假期休息)

Enquiries:

- Email: eaa.edu.hk@gmail.com
- Telephone: (852) 2493 7971
- Fax: (852) 2787 0875
- Address: 2/F, Nathan Tower, 518-520 Nathan Road, Yau Ma Tei, Kowloon, Hong Kong
- Office Hours:
  - Mondays to Fridays: 10:30a.m. 1:00p.m. and 2:00p.m. 6:30p.m.
  - Saturday: 10:30a.m. 2:00p.m. (Closed on Sundays and public holidays)